# Validation soins Android

# AtHome

### Saisie des constantes

## Soins prévus au plan de soins

### Soins NON prévus au plan de soins

Des soins non prévus sont réalisés en même temps que des soins prévus Des soins non prévus sont réalisés en dehors d'un passage programmé

## Envoyer la validation des soins effectués

Ce tutoriel est disponible sur le site de l'HAD Relais Santé

https://www.had-relais-sante.fr

Par mail, sur simple demande à l'HAD Relais Santé au 05/55/18/06/90

POUR TOUTE SAISIE SUR L'APPLICATION MOBILE :

- COMMENCER PAR UNE SYNCHRONISATION POUR DISPOSER DES DONNEES A JOUR

- TERMINER PAR UNE SYNCHONISATION POUR ENREGISTRER LES DONNEES

## Saisie des constantes

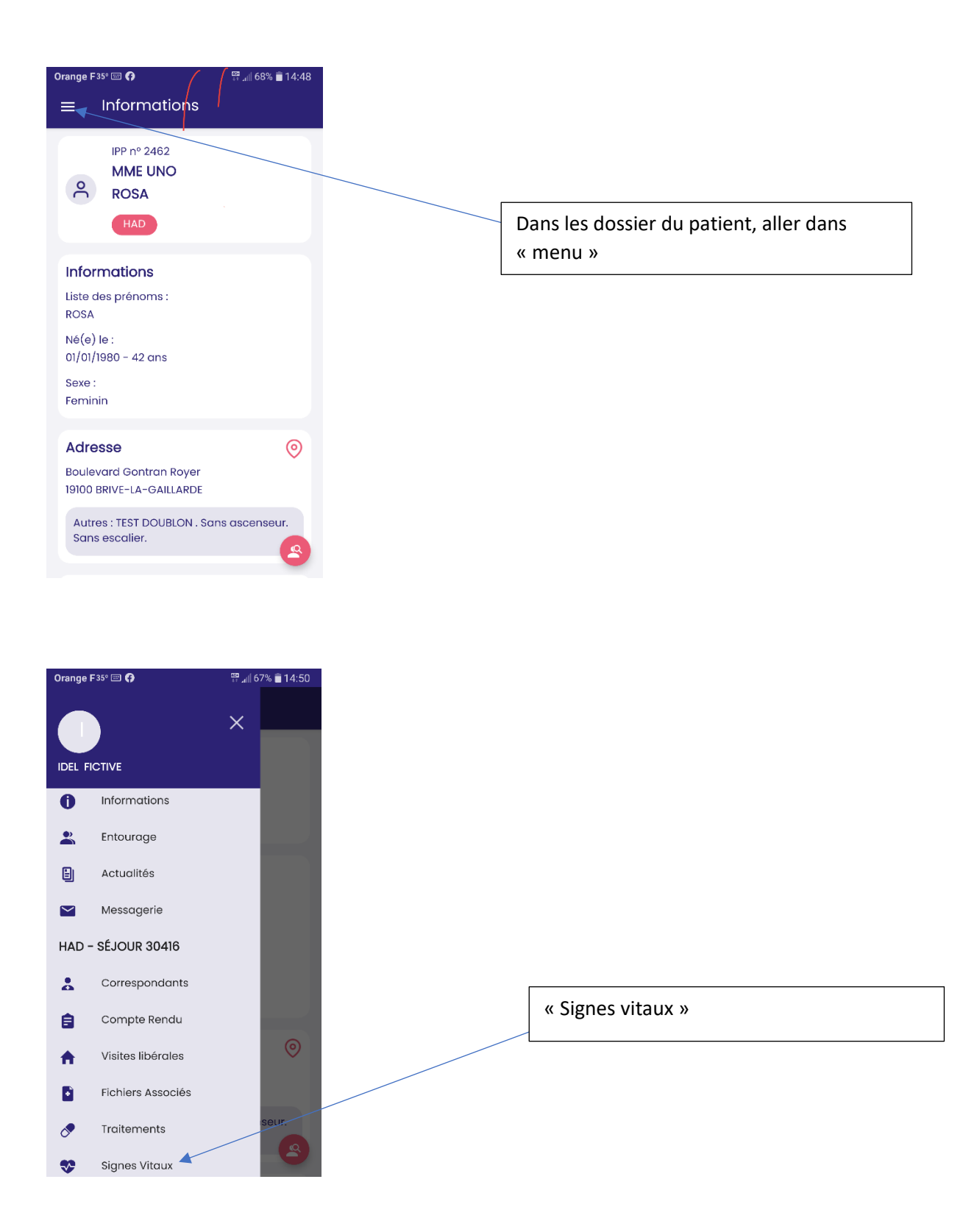

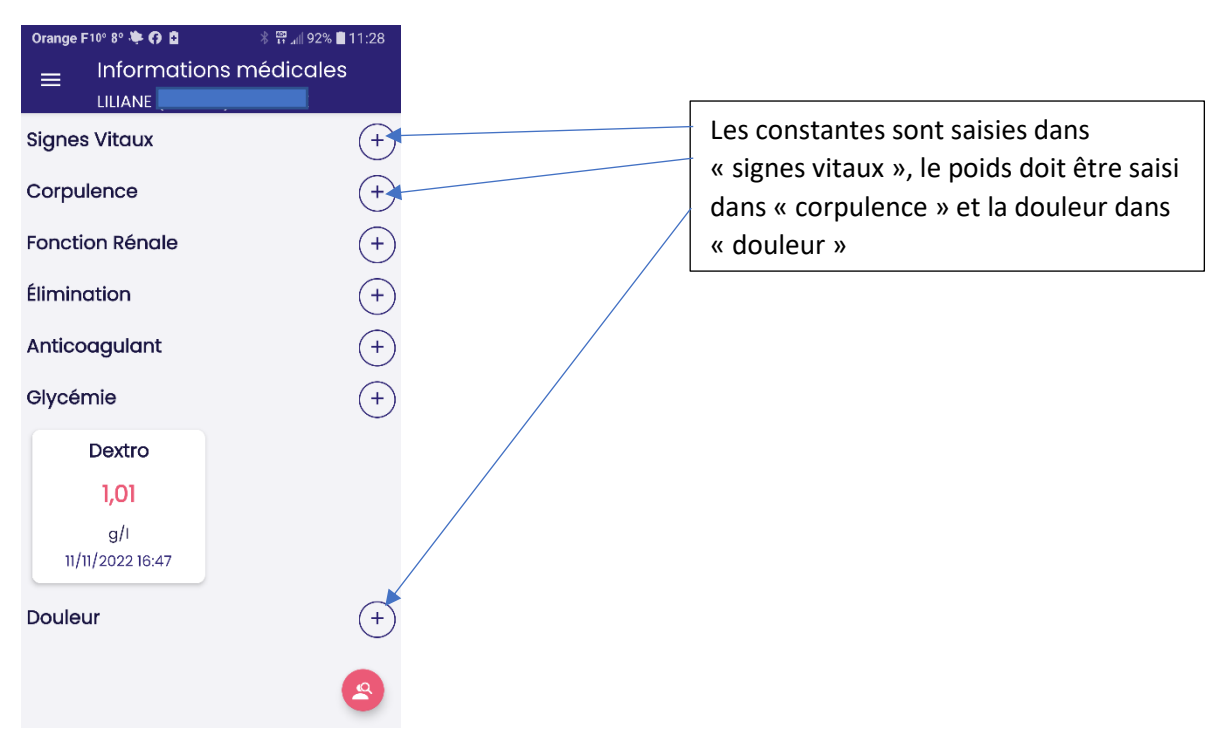

| Orange F10°         | 3° 🌞 🚯 📟 🗄          | * 🛱 개           | 92% 🗎 1 | 1:31         |
|---------------------|---------------------|-----------------|---------|--------------|
| ← <sup>Si</sup>     | gnes Vitc           | iux             |         | $\checkmark$ |
| Nouvelles           | odonnées            | médicale        | s       |              |
| 🔲 Tempé             | rature              |                 | 36,5    | °C           |
| Pressio<br>artériel | n<br>le 91          | 0 91            | 0 mr    | mHg          |
| Pouls               |                     |                 | 62      | BPM          |
| Saturat             | ion O2              |                 | 97      | %            |
|                     |                     |                 |         |              |
|                     |                     |                 |         |              |
|                     |                     |                 |         |              |
| 1                   | 2<br><sup>АВС</sup> | 3<br>Def        |         | ٢            |
| <b>4</b><br>бні     | 5<br>JKL            | <u>б</u><br>мно |         |              |
| 7<br>PORS           | 8<br>TUV            | 9<br>wxyz       |         |              |
|                     | 0                   | •               | Suiv    | ant          |
|                     |                     |                 | _       |              |

Pour faire apparaitre une nouvelle donnée, cocher la case correspondante à gauche, puis entrer la valeur.

Valider avec clic sur «  $\mathbf{V}$  » en haut à droite

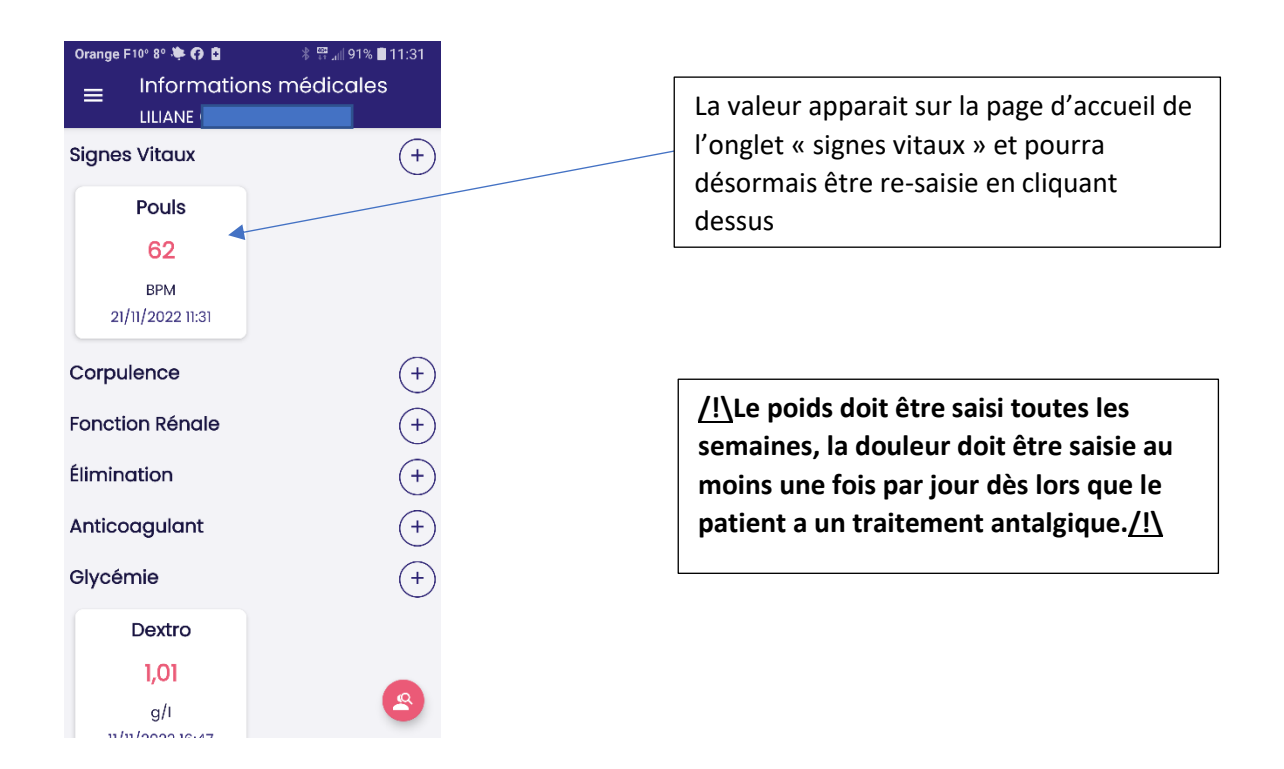

### Soins prévus au plan de soins

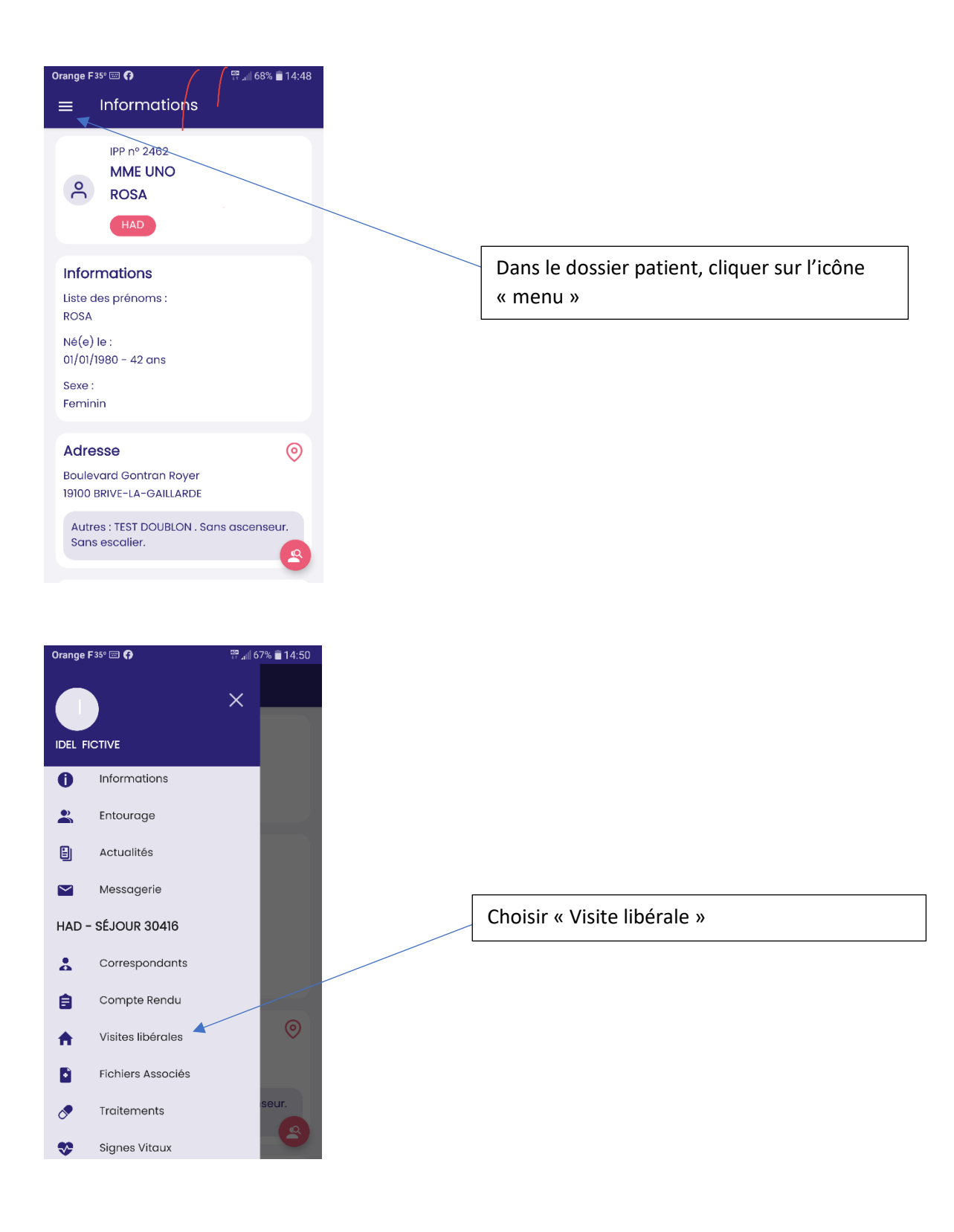

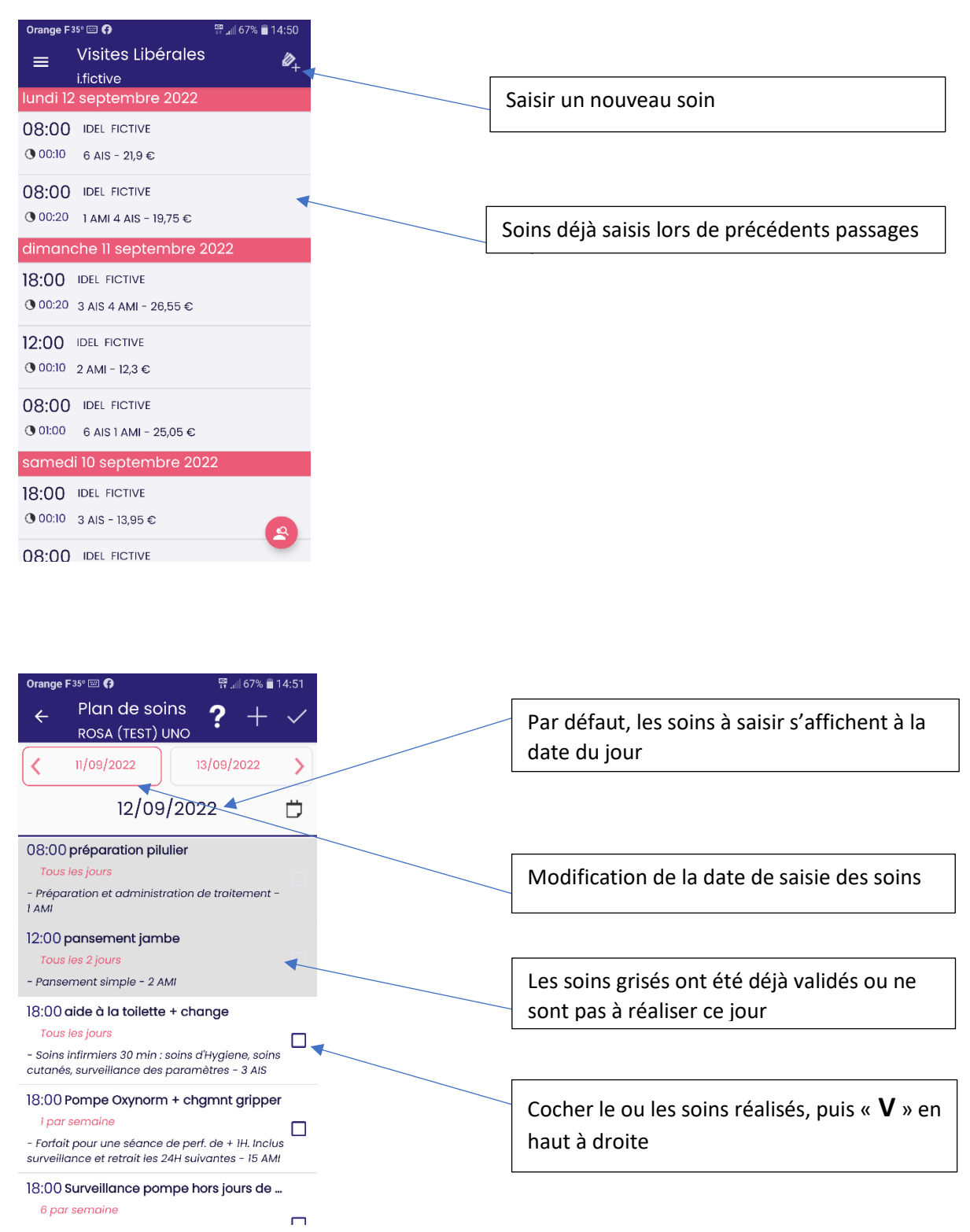

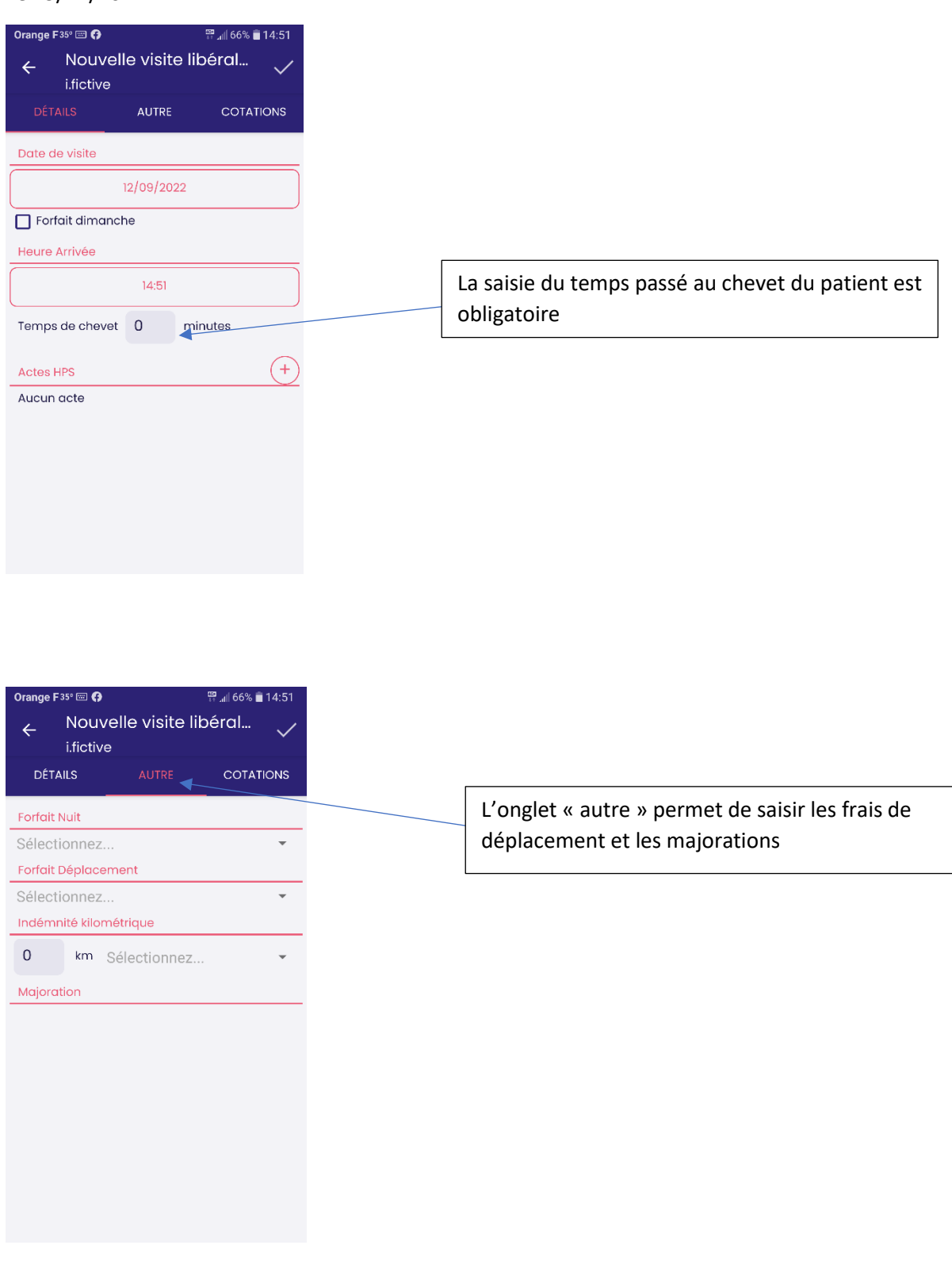

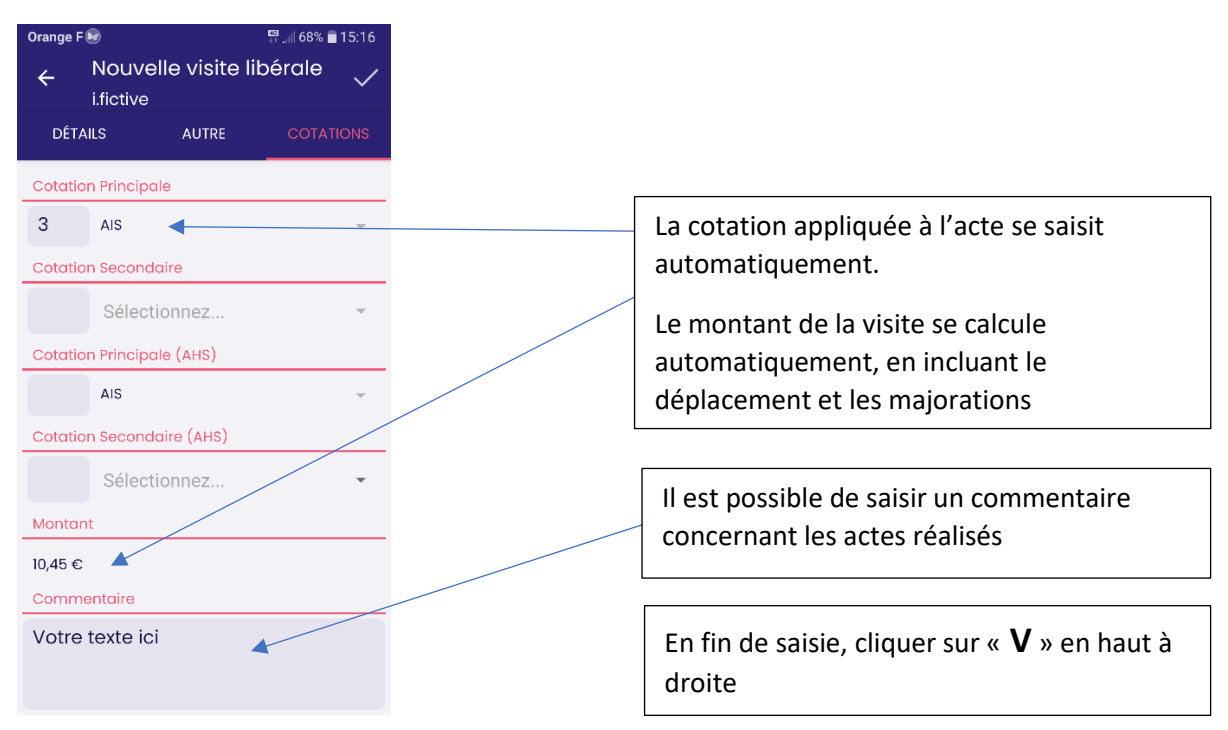

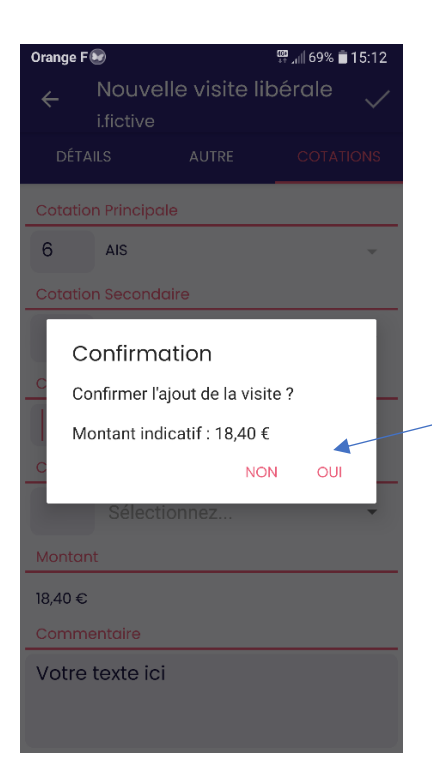

Confirmation de la saisie

### Soins NON prévus au plan de soins

Des soins non prévus sont réalisés en même temps que des soins prévus

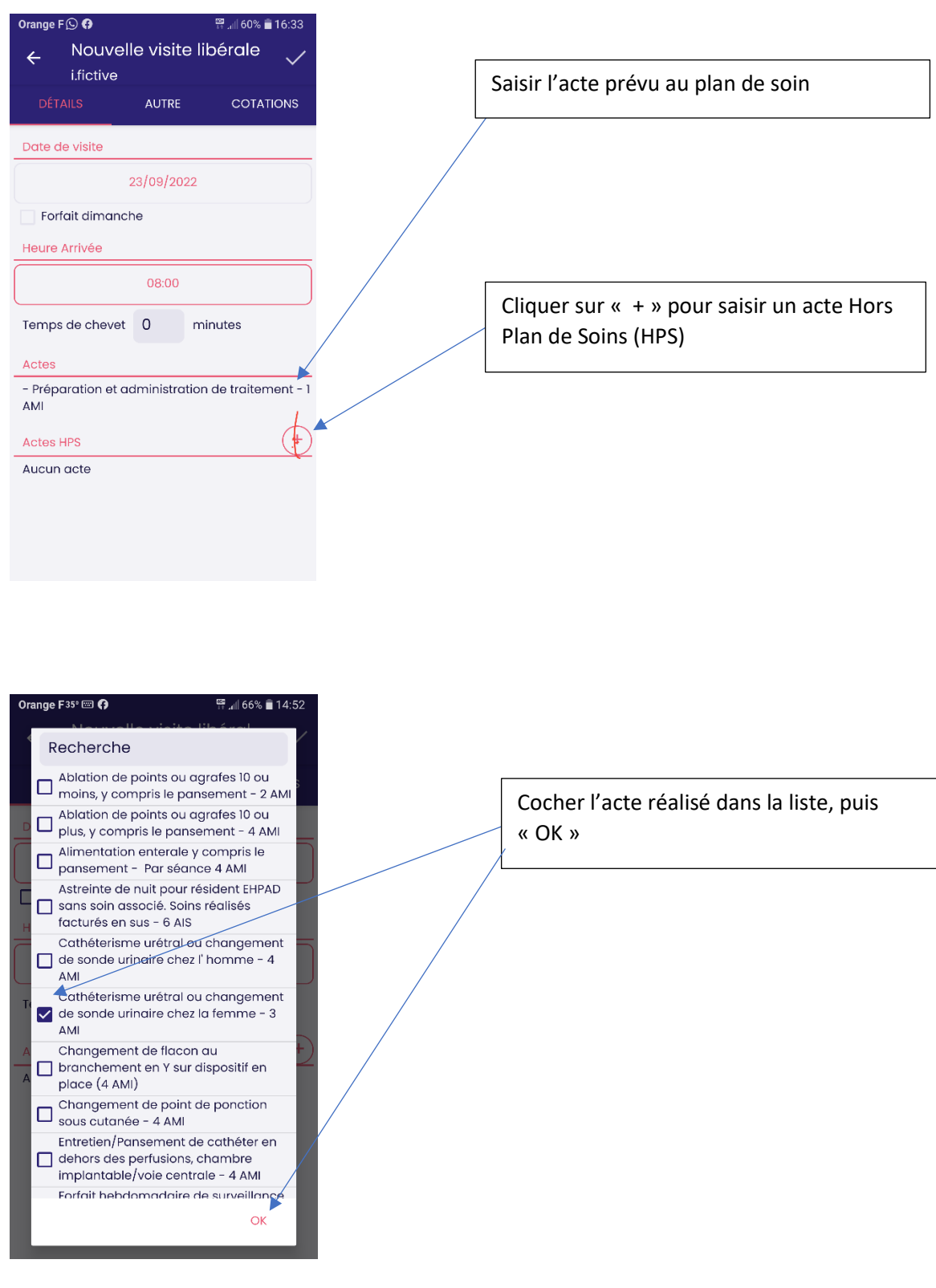

| ange F © Ø                                       |                                                     |
|--------------------------------------------------|-----------------------------------------------------|
| Nouvelle visite libérale                         |                                                     |
| i.fictive                                        |                                                     |
| DÉTAILS AUTRE COTATIONS                          |                                                     |
| Date de visite                                   | L'acte réalisé en dehors du plan de soins           |
| 23/09/2022                                       | apparait, avec la cotation à appliquer              |
| Forfait dimanche                                 |                                                     |
| Heure Arrivée                                    |                                                     |
| 08:00                                            |                                                     |
| Temps de chevet 20 minutes                       |                                                     |
|                                                  |                                                     |
| - Préparation et administration de traitement -1 |                                                     |
| AMI                                              |                                                     |
| Actes HPS (+)                                    |                                                     |
| - Pansement de stomie - 2 AMI                    |                                                     |
|                                                  |                                                     |
|                                                  |                                                     |
|                                                  |                                                     |
|                                                  |                                                     |
|                                                  |                                                     |
|                                                  |                                                     |
|                                                  |                                                     |
| <b>Drange F (⊆) (\$</b> 16:36                    | Dans l'onglet « Cotations » la cotation de          |
| ← Nouvelle visite libérale ✓                     | initialement prévu s'affiche automatiquem           |
| DÉTAILS AUTRE COTATION                           |                                                     |
|                                                  |                                                     |
| Cotation Principale                              |                                                     |
| AMI -                                            |                                                     |
| Cotation Secondaire                              |                                                     |
| Sélectionnez                                     |                                                     |
| Cotation Principale (AHS)                        | Reporter la cotation à appliquer à l'acte           |
| 2 AMI -                                          | effectué hors plan de soins.                        |
| Cotation Secondaire (AHS)                        |                                                     |
| Sélectionnez                                     | La justification du soin est obligatoire dan        |
| Montant                                          | section « commentaire ».                            |
|                                                  |                                                     |
|                                                  |                                                     |
|                                                  | La saisie terminee, cliquer sur « <b>V</b> » en hau |
| poche decolee 🦰                                  | droite et confirmer la saisie                       |
|                                                  |                                                     |
|                                                  |                                                     |
|                                                  | /// Sile coin est un acte prescrit faire par        |

<u>/!</u> Si le soin est un acte prescrit, faire parvenir dès que possible la prescription à l'HAD via Paaco-Globule ou par mail accueil@had-relaissante.fr

### Soins NON prévus au plan de soins

Des soins non prévus sont réalisés en dehors d'un passage programmé

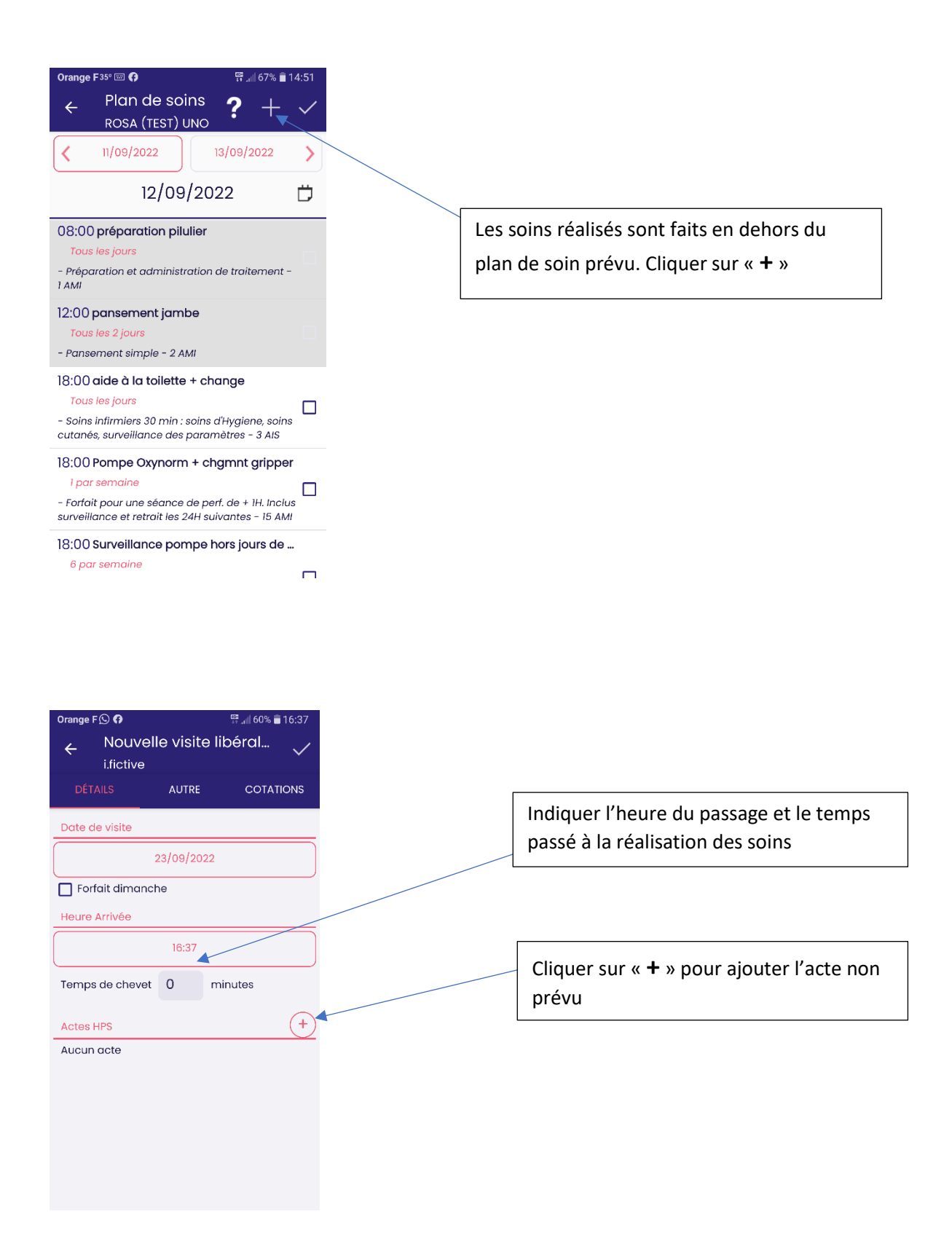

| Or               | ange F 35° 📟 🚯                                                | 🛱 📶 66% 📄 14                                             | 1:52 |
|------------------|---------------------------------------------------------------|----------------------------------------------------------|------|
| <                | Recherche                                                     | aita lila Awad                                           | ľ    |
|                  | Ablation de points moins, y compris                           | s ou agrafes 10 ou<br>le pansement - 2 Alv               | 11   |
| D                | Ablation de points plus, y compris le                         | s ou agrafes 10 ou<br>pansement - 4 AMI                  |      |
| $\left[ \right]$ | Alimentation enter<br>pansement - Par                         | rale y compris le<br>séance 4 AMI                        |      |
|                  | Astreinte de nuit p<br>sans soin associé<br>facturés en sus - | oour résident EHPAD<br>. Soins réalisés<br>6 AIS         |      |
| Ī                | Cathéterisme uré<br>de sonde urinaire<br>AMI                  | tral ou changement<br>chez l' homme – 4                  | I    |
| Te               | Cathéterisme uré<br>de sonde urinaire<br>AMI                  | tral ou changement<br>chez la femme - 3                  |      |
| A                | Changement de f<br>branchement en<br>place (4 AMI)            | lacon au<br>Y sur dispositif en                          | +    |
|                  | Changement de l<br>sous cutanée - 4                           | point de ponction<br>AMI                                 | I    |
| 1                | Entretien/Pansem<br>dehors des perfus<br>implantable/voie     | ent de cathéter en<br>sions, chambre<br>centrale - 4 AMI |      |
|                  | Forfait hebdomad                                              | laire de surveillance<br>OK                              |      |

Cocher l'acte réalisé dans la liste, puis « OK »

Orange F 🕓 😯 🛱 📶 59% 🛢 16:38 Nouvelle visite libéral... ÷ i.fictive AUTRE COTATIONS Date de visite 23/09/2022 Forfait dimanche Heure Arrivée 16:37 L'acte effectué apparait, ainsi que la Temps de chevet 10 minutes cotation à appliquer (+ Actes HPS - Prélèvement sanguin par ponction veineuse directe - 1,5 AMI

| Orang  | e F 💭 🖗                 |            | 🛱 📲 59% 🛢 16:39 |
|--------|-------------------------|------------|-----------------|
| ÷      | Nouvelle v<br>i.fictive | visite lil | béral 🗸         |
| DÍ     | ÉTAILS A                | UTRE       |                 |
| Coto   | ition Principale        |            |                 |
| 1.5    | AMI 🔶                   |            | •               |
| Coto   | ition Secondaire        |            |                 |
|        | Sélectionn              | iez        | •               |
| Mon    | tant                    |            |                 |
| 7,22 · | €<br>mentaire           |            |                 |
| pre    | scription par           | medeci     | n traitant 🔺    |
|        |                         |            |                 |
|        |                         |            |                 |
|        |                         |            |                 |
|        |                         |            |                 |
|        |                         |            |                 |
|        |                         |            |                 |
|        |                         |            |                 |

## Envoyer la validation des soins effectués

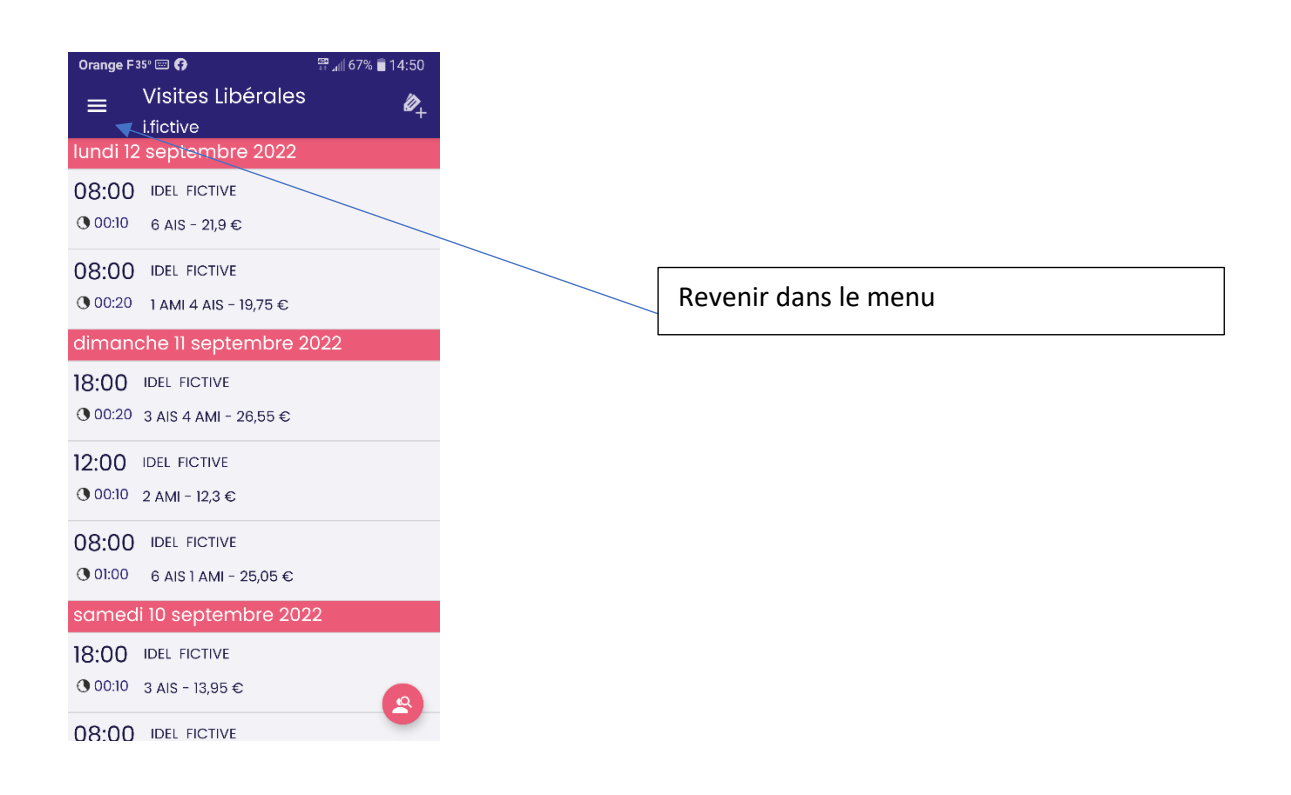

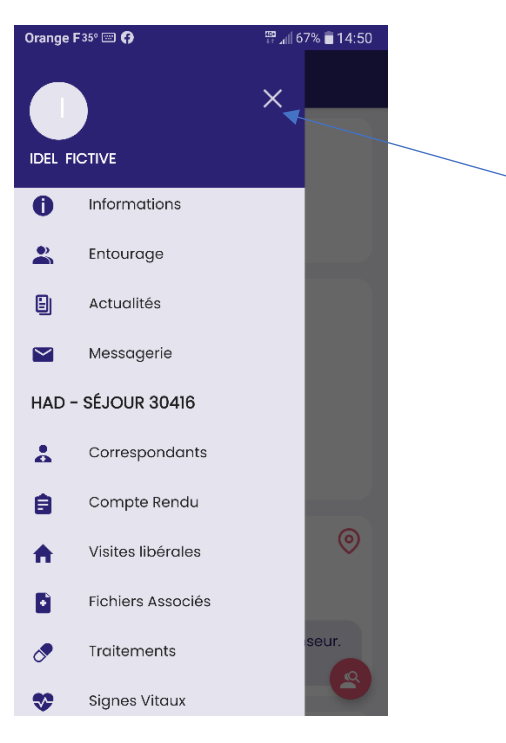

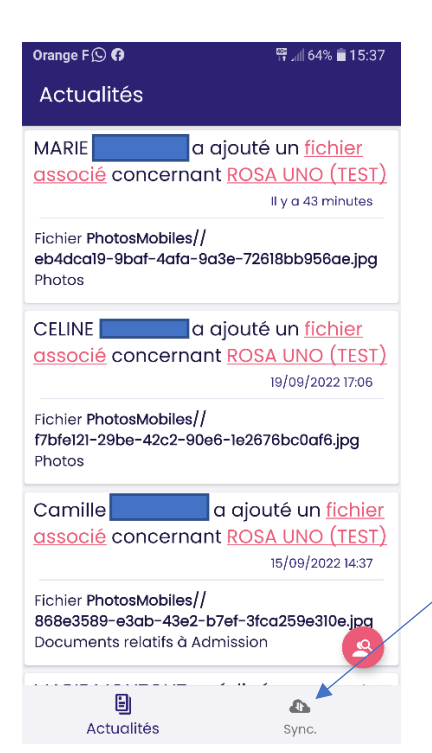

Fermer le dossier du patient

Cliquer sur « Sync »

Les données sont alors enregistrées dans le dossier patient et visibles par l'HAD.

Si pas de réseau, faire la synchronisation dans les deux heures pour éviter la perte de données.